# アジルネットワークス株式会社 アジルクラウドPBX スマートフォンユニーク agile SIP / agile SIP(C2DM) android設定マニュアル

Ver2.0.2 2015/02/23 更新 Ver2.0.1 2015/02/13 更新 Ver2.0.0 2015/01/09 更新 Ver1.0.0 2011/07/29 作成 1. アジルネットワークスホームページより、アジルクラウドPBXをご登録頂き、スマートフォンUID、 電話番号をご購入下さい。

2. スマートフォン端末を御用意の上、agile SIPをAndroid Market (agile sipで検索)で探し、イン ストールします。(無料)

3. agile SIPを起動してスマートフォンUID(10桁の数字)を入力します。

4. パスワードを入力してOKを押します。

※ご利用にあたり、ご契約中のキャリアのパケット定額プランにご加入の上、下記の設定を行って下さい。

「メニュー⇒設定⇒ネットワーク設定⇒ 3Gデータ通信」 3Gデータ通信にチェックをお入れ下さい。

3Gではない場合、携帯電話のWi-Fiネットワークをセットして下さい。

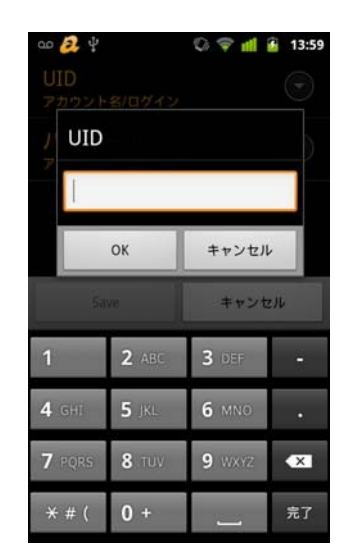

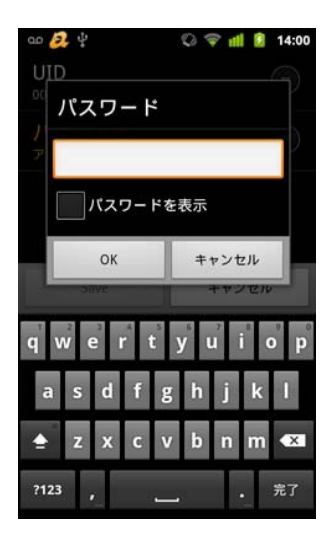

| S = 1                                                               | 14:03    |
|---------------------------------------------------------------------|----------|
| ネットワーク設定                                                            |          |
| 3Gデータ通信<br>パケット定領ブランに加入していない<br>増合、ご利用中のキャリアより高額な<br>請求を受けることになります。 |          |
| WiFi                                                                | <b>~</b> |
| WiMax                                                               | <b>~</b> |
| それ以外の通信方式<br>GSM (GPRS,EDGE) <sup>等</sup>                           |          |
|                                                                     |          |
|                                                                     |          |
|                                                                     |          |
|                                                                     |          |

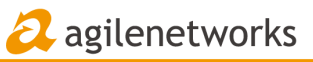

5. agile SIPから、又は端末の発信画面から発着信が可能です。 電話帳等の相手先電話番号を入力すると、アジルクラウドPBX 経由(03番号 等)での発信ができます。

agile SIPとmobileの切替

コマンド操作だった機能が ボタンを押すだけで可能に

ミダイアル

1

4

7

×

3周辺 1連続

2

5

8

0 -

00

留守護

3

6

9

#

00797

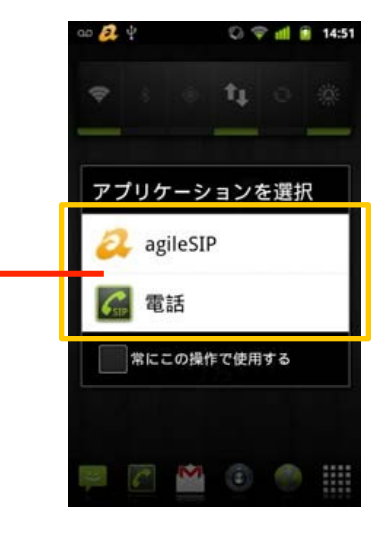

携帯電話キャリア回線経由(090/080)での発信画面でも、 アプリケーションの選択をすることができます。

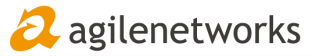

ネットワーク設定

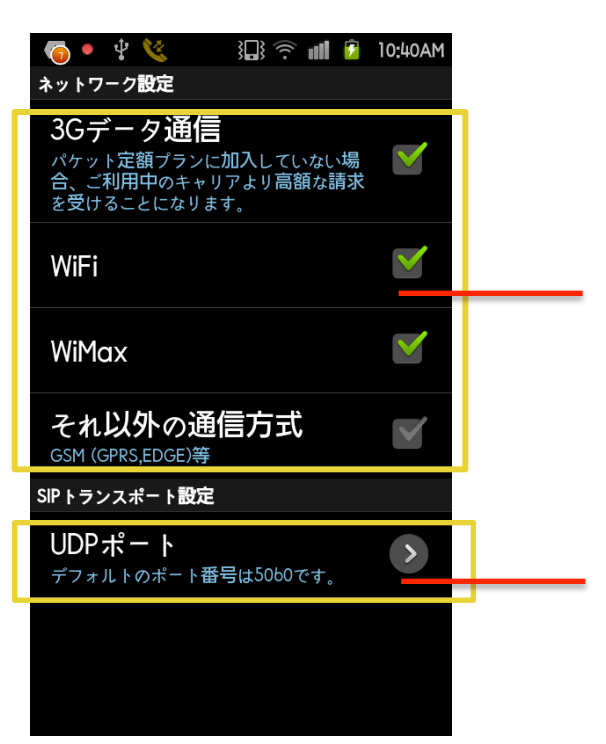

agile SIP で利用するインターネット接続を選択し てください。 ※パケット定額プランに加入していない場合、 「3Gデータ通信」を選択すると高額な通信料をご

利用の電話会社より請求されることがあります。

agile SIP が利用するSIPポートです(デフォルト UDP 5060)。

※他のアプリケーションと重複しないよう設定して ください。

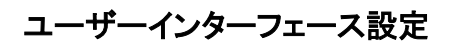

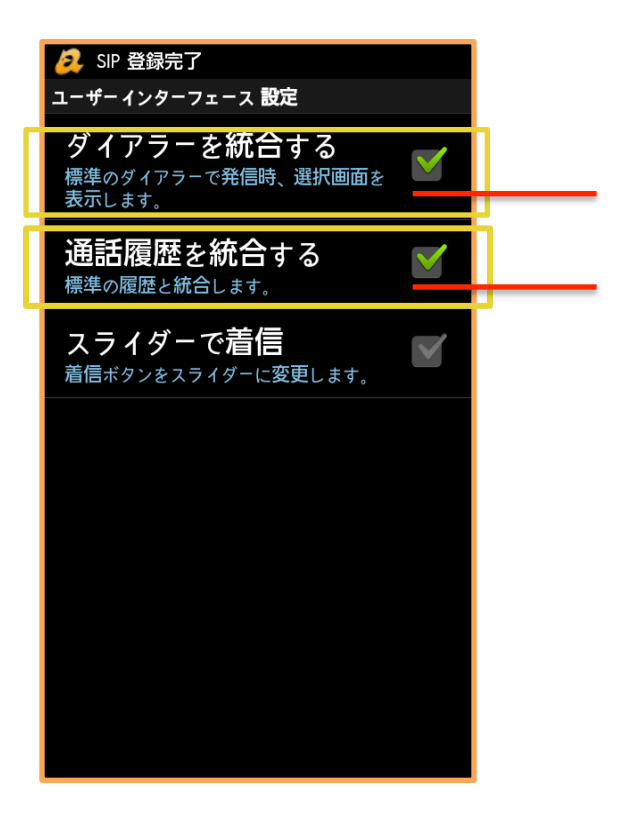

電話機標準のダイアラー(3GやLTE網からの電 話発信)と、agile SIP のダイアラーを分けたい場 合は、「ダイアラーを統合する」をOFFにして下さ い。

電話機標準の通話履歴と、agile SIPの通話履歴 を分けたい場合は、「通話履歴を統合する」を OFFにして下さい。

## agile SIP

各種設定画面

お手持ちのスマートフォンですべての設定が変更可能。リアルタイムで反映されます。

### 留守電・電話メモ画面

| ao 🚑 🖞           | 0 1 1    | 11:00          |
|------------------|----------|----------------|
| ヨダイアル う          | 观照 非連絡先  | <u></u> ウェブ    |
| * 0              | ഹി       | ø              |
| TOP MILLINE      | 國守憲 白線表  | 1977           |
| 日空間・電話メモ         |          | a agianetworks |
|                  | 11/06/20 | 124            |
| former of        | 19:11    | 12 00          |
|                  | 11/06/10 | 114            |
|                  | 18:48    | 113 00         |
| -                | 11/06/10 | 17             |
| The other states | 18:46    |                |
|                  | 11/06/07 | 174            |
|                  | 14:10    | 135 000        |
| lesson and       | 11/05/19 | 17s 🐽          |
|                  | 18:49    |                |
|                  | 11/05/19 |                |
|                  | 17:07    | 35 00          |
|                  | 11/05/17 | 175 🚥          |
|                  | 15:41    |                |
| KOROTY (SI)      | 11/04/28 | 124            |
|                  | 15:31    | 133 00         |
|                  | 11/0//00 |                |

留守電の再生を行います。

#### サウンド設定画面

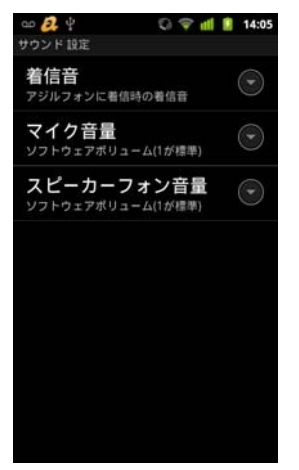

#### 留守番電話設定画面

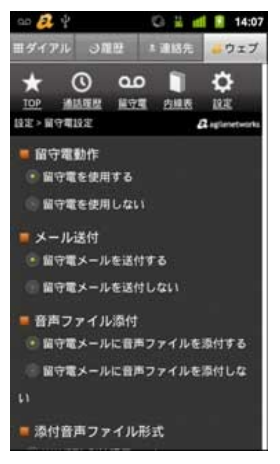

#### 同時呼出設定画面

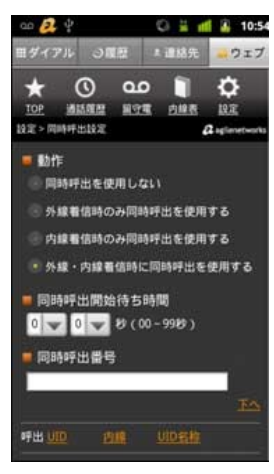

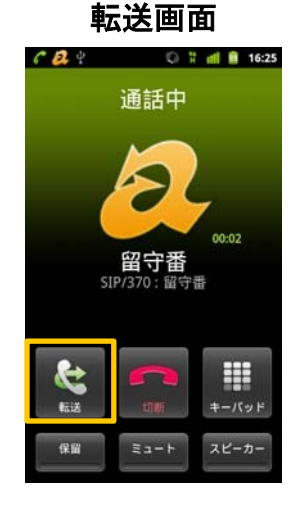

#### 転送+転送先電話番号 で転送可能です。

#### 内線表

| ao 🧟 🖞           | Q # d | 14:27      |
|------------------|-------|------------|
| ヨダイアル ご履歴        | ≛ 連絡先 | - ウェブ      |
| 1 開発Desire       |       | 370        |
| 10 大会羅           |       | <u>390</u> |
| 18 大会議           |       | <u>391</u> |
| -                |       | 399        |
| ■ 技術代表           |       | 400        |
| ■ GXP2100 (日本語対応 | δ,    | 410        |
| 1 phone(SIP)     | MR    | 456        |
| 1                | RR    | 457        |
|                  | -     | 458        |
| - 机テスト用          | 開発    | 459        |
| ■ 営業代表           |       | <u>500</u> |

| Click to | o cal | 発(    | 言画面               |
|----------|-------|-------|-------------------|
| ao 🚑 4   |       | 0 1 1 | 18:04             |
| 田ダイアル    | ONE   | ▲ 連絡先 | <mark></mark> ウェブ |

377

ウェブ>内線表へ進み、内線番号をクリックすると、Click to call 機能で発信されます。

Copyright © 2015 agile networks, Inc. All Rights Reserved.

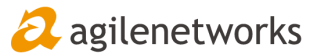

「agile SIP(C2DM)での同時呼び出し設定に関するご注意」

agile SIP(C2DM)は、待受中はアプリケーションを停止しておき、着信時にアプリケーションを自 動起動する機能がございます。着信の前にアプリの起動を最大10秒間待機するため、同時呼び 出し設定で以下のようなケースが発生します。

電話番号:00-0000-0000 同時呼び出し元:固定電話 同時呼び出し先:agile SIP(C2DM)(ソフトフォン)

1)00-0000-0000に着信があった場合、固定電話とagile SIP(C2DM)を呼びだそうとする ---agile SIP(C2DM)が何らかの原因で起動しない(圏外・本体電源オフなど)---2)agile SIP(C2DM)が着信出来るか10秒間アクセスする。その間固定電話は着信しない 3)10秒後、agile SIP(C2DM)は着信せず固定電話が着信

上記のようにagile SIP(C2DM)が起動できない場合、10秒間の間固定電話も着信出来ず、 着信した時は発信元は10 秒間呼び出しを続けた後の状態となりますのでご注意下さい。

#### ◆C2DM着信

UID管理画面の「UID設定」>「設定全般」に「C2DM着信」の項目があります。 下記の設定をここで行うことができます。

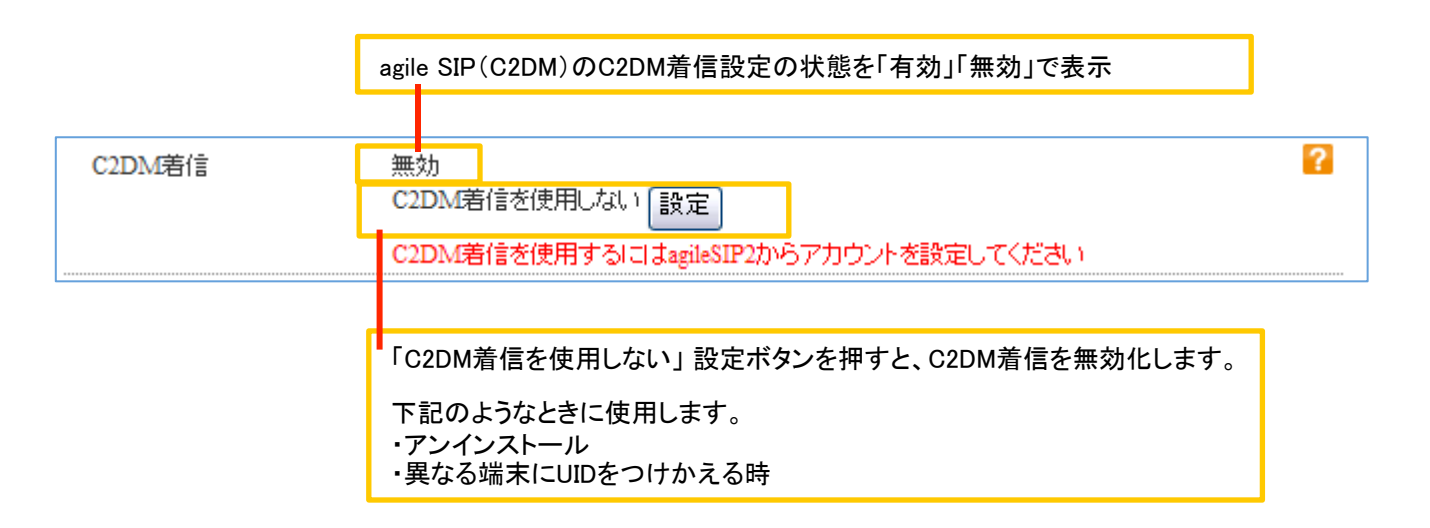

**◆**「スリープにしない」

agile SIP(C2DM)をWi-Fi環境のみで使用する時は「Wi-Fi のスリープ設定」を「スリープにしない」に設定してお使い下さい。

Wi-Fi 接続がスリープしてしまうと、agile SIP(C2DM)への着信ができなくなってしまいます。

# agile SIP(C2DM)

◆agile SIP, agile SIP(C2DM)での通話履歴削除方法

1)通話履歴画面にて、削除したい通話履歴を長押しします。

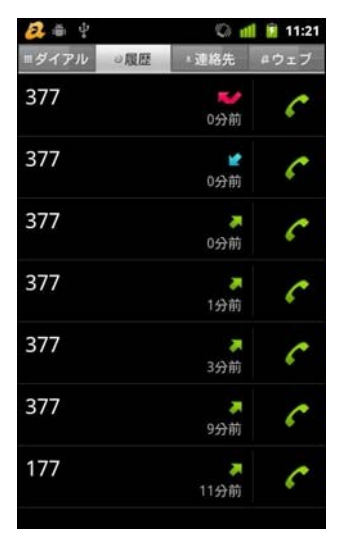

🚑 agilenetworks

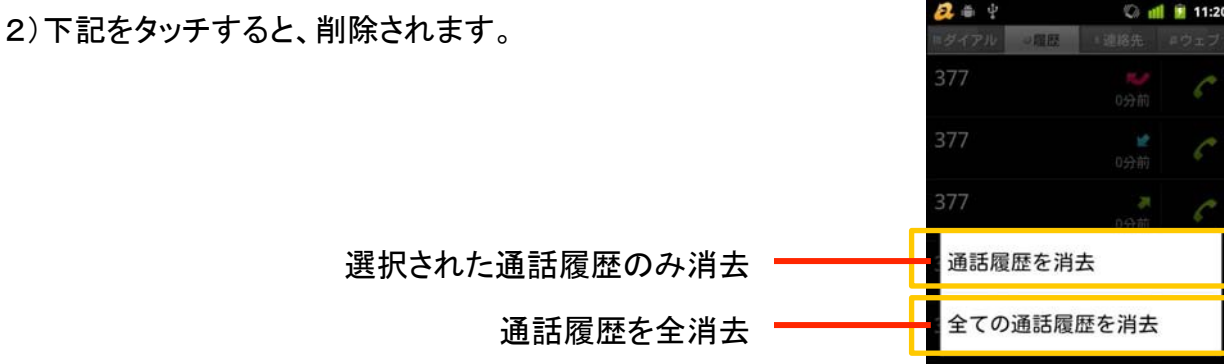